Takming University of Science and Technology

電子計算機中心

德明財經科技大學

第 040 期 中華民國 105 年 8 月 15 日 發行人:韓孟麒主任 總編輯:李慎芬組長 主編:簡國璋

服務與維修專線:2885

【服務公告】

1. 參與人事室「105學年度上學期行政人員研習」活動(簡國璋 撰稿)

電子計算機中心(以下簡稱本中心)於月初,受人事室邀請,參與「105 學年度上學期行政人員研習」活動。活動於 8 月 15 日起,共舉行兩天,本中心韓主任,於第二天報告中心運作現況,題目為:「彎腰服務與分享技術」。十五分鐘的專題報告,韓主任說明本中心在全校校務行政業務中,所扮演的重要角色。其實,本校資訊系統相關服務,就如大家每日所使用水、電與瓦斯;尤其是每日一早,從開啟電腦那一刻開始,本中心的服務,就與全校行同仁、老師、學生同在。若在一天中,資訊系統相關軟硬體設備,有任何服務不問的地方,請「立馬」撥中心的服務與維修專線:2885,我們有專人,「親切」為大家服務。

服務與技術通報

Service and Technolo

2. 本中心與教務處,參與中華科技大學「校務研究跨校研習」活動(簡國璋 撰稿)

中華科技大學「校務研究跨校研習」活動,於8月2日舉行,本中心與教務處,被安排於8月2日與 8月9日,報告「教務」行政之「學籍系統」與「課務系統」。本中心遴派韓主任、校務行政發展組余哲雄 組長,教務處遴派教務行政組簡志宇組長,於研習中,做專題報告;如下圖所示。中華科技大學電子計算 機中心王啟昌主任與蕭國裕組長,也對該校的教務系統,做了詳實的解說。兩校報告後,大家面對面,暢 談教學務系統的現存問題與解決之道;因為校務環境不同,大家都希望,能截長補短,彼此學習。

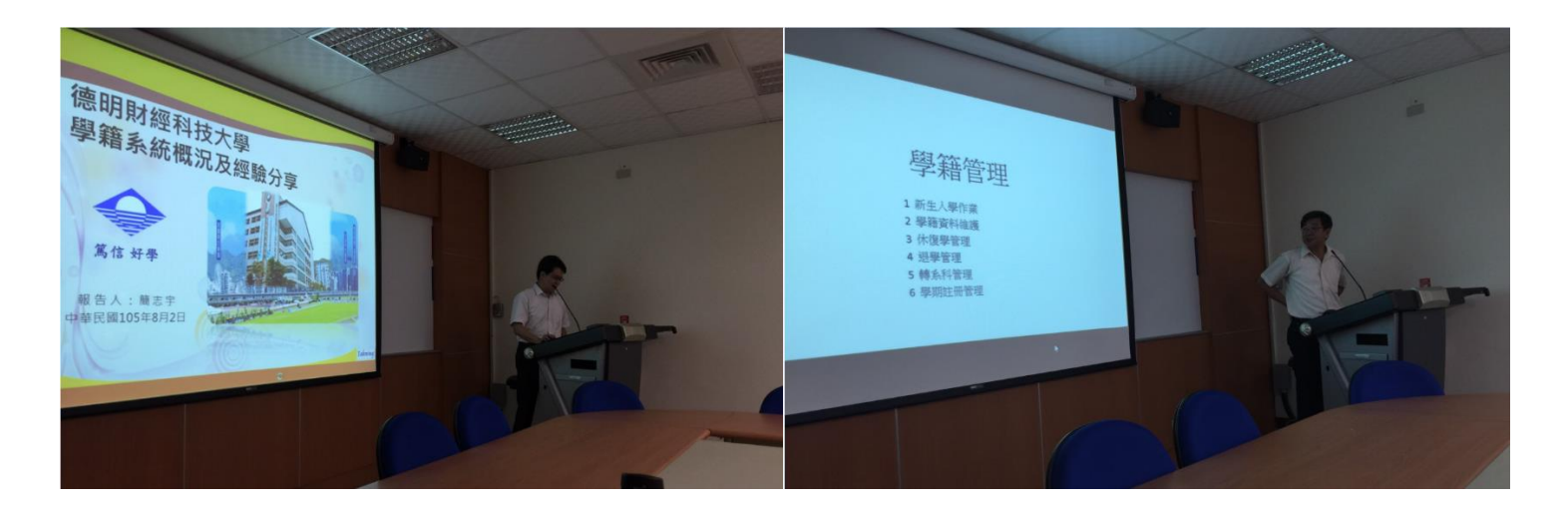

【技術分享】

## USB 隨身碟檔案消失的解決方式 (白育澄 撰稿)

近來,有些同仁的隨身碟中,發生所有檔案突然看不到,卻在隨身碟裡多了一些捷徑;這代表隨身碟 已經中毒了。若是遇到這種情況,**千萬別點擊隨身碟裡的捷徑**,一旦點擊捷徑,將會造成使用的電腦也因 此中毒。

隨身碟裡的檔案其實還存在,只是被隱藏起來了,請依照下列步驟,將隱藏的檔案先行備份,然後再 執行掃毒程式掃描隨身碟,或是直接將隨身碟格式化。

| 檔案(F) | 編輯(E) | 檢視(V) | 工具(T) | 說明(H) |
|-------|-------|-------|-------|-------|
|-------|-------|-------|-------|-------|

步驟二、點選資料夾選項,如下圖所示。

| 2 | 連線網路磁碟機(N) |  |
|---|------------|--|
|   | 中斷網路磁碟機(D) |  |
|   | 開啟同步中心(S)  |  |
|   | 資料夾選項(O)   |  |

步驟三、將**隱藏...**的勾拿掉,並選擇**顯示隱藏的檔案**,按下**確定**,如下圖所示。

| 般   | 檢視                                                                                                    | 搜尋                                                                                                    |                              |
|-----|----------------------------------------------------------------------------------------------------|----------------------------------------------------------------------------------------------------|------------------------------|
| 資料  |                                                                                                    | 您可以將用於此資料來的檢視(8<br>或[圖示]) 套用至此類型的所有資<br>套用到資料夾(L)                                                                                                    | 刊如 [詳細資料]<br>資料夾。<br>設資料夾(R) |
| 進階記 | &定:                                                                                                    |                                                                                                    |                              |
|     | ()自                                                                                                    | 動輸入搜尋方塊                                                                                                    |                              |
|     | <ul> <li>◎ 選</li> <li>/ 臆藏 [</li> <li>/ 臆藏 f</li> <li>/ 臆藏 f</li> <li>/ 臆藏 f</li> <li>/ 臆藏 f</li> <li>/ 臆藏 f</li> </ul>                                                                                                    | 取檢視中的輸入項目<br>電腦] 資料夾中空的磁碟機<br>3知檔案類型的副檔名<br>R護的作業系統檔案 (建議選項)<br>該案和資料夾<br>顯示臆藏的檔案、資料夾或磁碼                                                                             |                              |
|     | <ul> <li>○ 減</li> <li>[2] 議議</li> <li>[2] 議議</li> <li>[3] 議</li> <li>[4] [4]</li> <li>[4] [4]</li> <li>[5] [4]</li> <li>[6] [4]</li> <li>[6] [4]</li> <li[6]< li=""> <li>[6] [4]</li></li[6]<></ul> | 取檢視中的輸入項目<br>電腦] 資料夾中空的磁碟機<br>3如檔案類型的副檔名<br>6減的作業系統檔案 (建議選項)<br>諸案和資料夾<br>顯示隱藏的檔案、資料夾式磁碼<br>示隱藏的檔案、資料夾式磁碼<br>不隱藏的檔案、資料夾及磁碟積<br>群夾和点面項目的快顯描述<br>寶覽窗格中的預覽處理常式<br>磁碟機代號 |                              |

步驟四、會出現一個"\_\_"(底線)的資料夾,點選底線後會發現隨身碟資料都在裡面,請將資料備份至電腦裡, 隨後將隨身碟做格式化即可。

若是已經不小心執行了捷徑,導致電腦中毒,請下載 Malwarebytes Anti-malware 試用版掃毒,操作方式如下:

步驟一、由 GOOGLE 搜尋 Malwarebytes Anti-malware,如下圖所示。

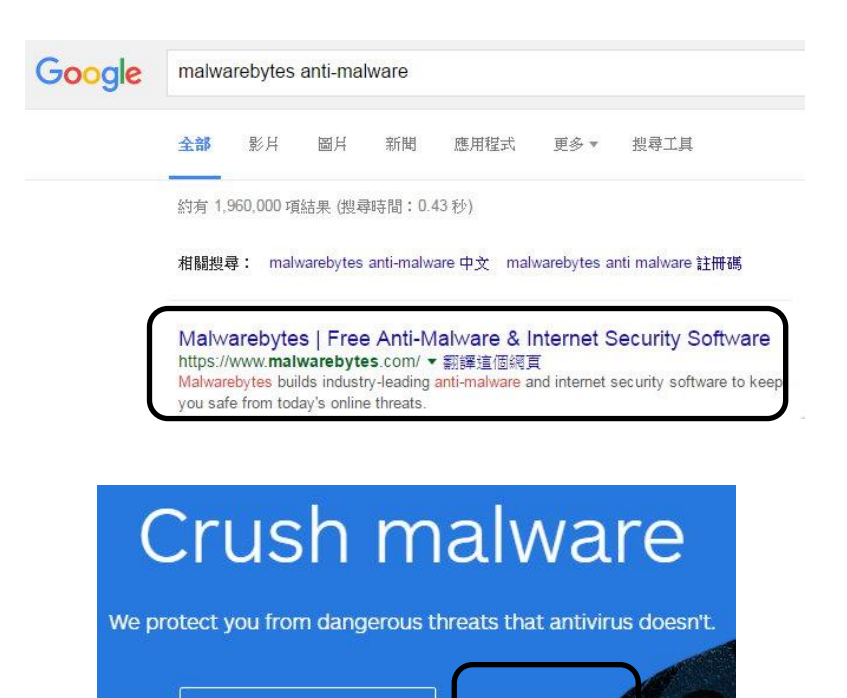

步驟二、點選 FREE DOWNLOAD,如下圖所示。

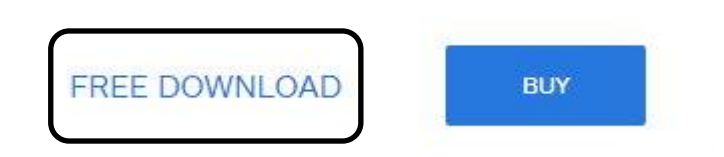

BUY

DOWNLOAD

步驟三、點擊檔案兩下執行安裝程式,如下圖所示。

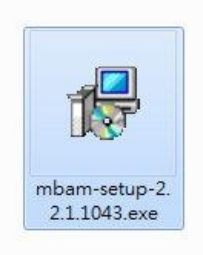

步驟四、安裝完成,如下圖所示。

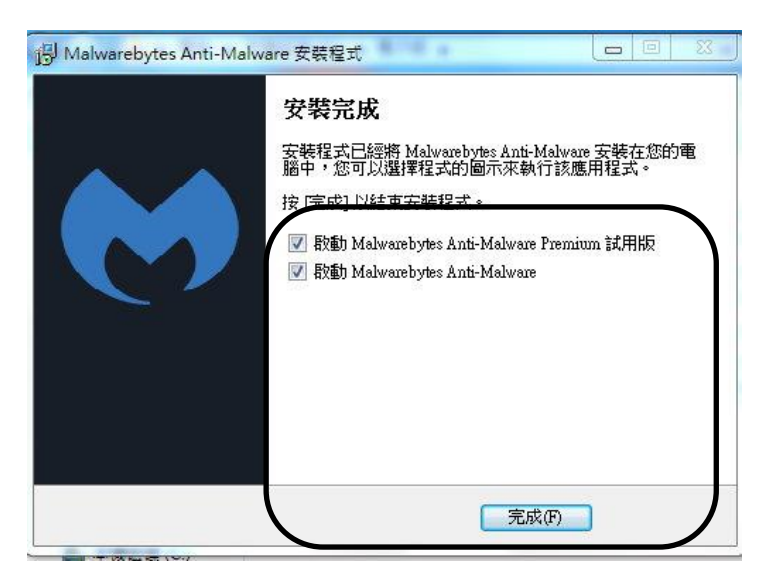

| Malwarek | Malwarebytes Anti-Malware 家用版 (試用版)2.2.1.1043 — □ X |                               |               |               |         |          |                |
|----------|-----------------------------------------------------|-------------------------------|---------------|---------------|---------|----------|----------------|
|          | Malwarebytes                                        | (i)<br>DASHBOARD              | ©<br>SCAN     | Ö<br>SETTINGS | HISTORY | ACTIVATE | UPGRADE NOW    |
| <b>(</b> | 你的系統從法                                              | 未進行                           | 帚描            |               |         |          | 立即修理           |
|          | 授權                                                  | <ul> <li>Malwareby</li> </ul> | tes Anti-Malw | are Premium   | Trial   | I        | 費買 Premium 版 » |
|          | 病毒資料庫版本                                             | • <b>正在檢查更新</b> 立即更新 *        |               |               |         |          |                |
|          | 掃描進度                                                | • 下一次排程缔描: 2016/7/23 上午 02:00 |               |               |         |          |                |
|          | 實時保護                                                | <ul> <li>已啟動惡意</li> </ul>     | 就程式及惡意。       | 網頁保護          |         |          | 結束試用 »         |
|          |                                                     |                               | 立即            | 掃描            |         |          | 需要協助嗎?         |

步驟六、掃瞄完成,檢視是否有掃到惡意程式(helper、WindowsServices、intaller、movemenorrg),如下圖所示。

| V | 威脅               | 類別     | 類型  | 位置                                                  |
|---|------------------|--------|-----|-----------------------------------------------------|
| ~ | Trojan.Agent.VBS | • 惡意程式 | 檔案  | C:\Users\ 帳號 \AppData\RoWindowsServices\helper.vbs  |
| 1 | Trojan.Agent.VBS | • 惡意程式 | 資料夾 | C:\Users\'帳號 `\AppData\Roaming\WindowsServices      |
| 1 | Trojan.Agent.VBS | • 惡意程式 | 檔案  | C:\Users\帳號 ,AppData\RoandowsServices\installer.vbs |
| 1 | Trojan.Agent.VBS | • 厭意程式 | 檔案  | C:\Users\ 帳號 \AppData\RsServices\movemenoreg.vbs    |

步驟七、選擇刪除已選。

- 【一般宣導】
- 1. 敬請尊重智慧財產權,有關校園網路使用規範、智慧財產權之宣導及注意事項,請多予關注,相關網址 如下:<u>http://www.takming.edu.tw/cc/</u>。
- 2. 請勿安裝來路不明之非法軟體,以免觸法。